## When Using iOS

- 1. Open your e-mail WebEx Meeting Invite
- 2. Tap the "Join" button

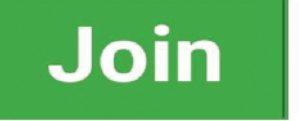

3. Tap "Call" if you want to directly call from meeting

Note: Mobile charges applly

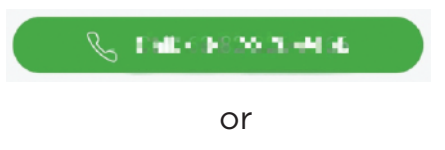

Recommended - Tap "Join via Installed App"

Join via installed app

4. Recommended: Tap "Download"

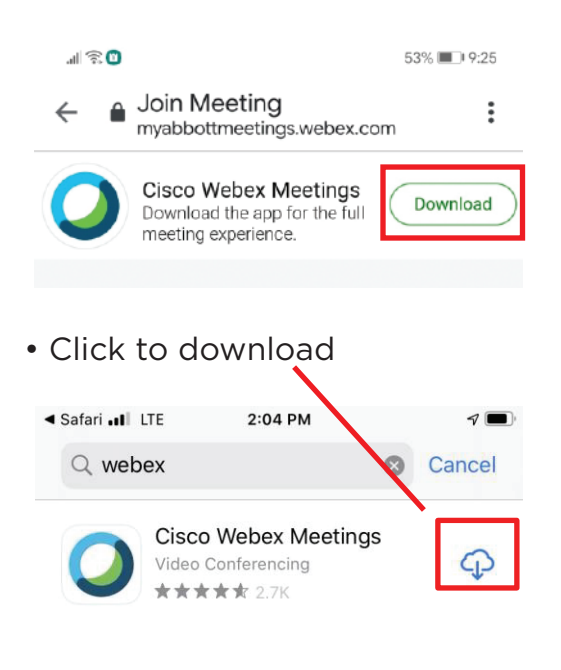

5. Re-open your WebEx e-mail invite

Join

6. Tap the "Join" button again

7. Tap "Allow"

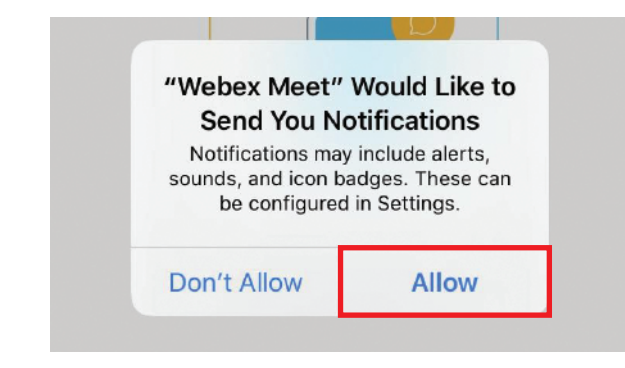

8. Enter your name and preferred e-mail address and click "OK"

| Enter Your I    | nformation |
|-----------------|------------|
| Ryan Pattugalan |            |
| pattugs888@gmai | l.com 🙁    |
| Cancel          | ОК         |

9. Tap the "Join" button in the app

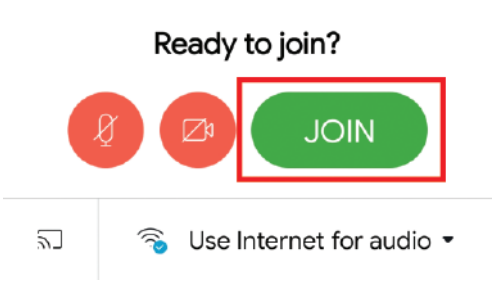

11. You are now connected to the meeting

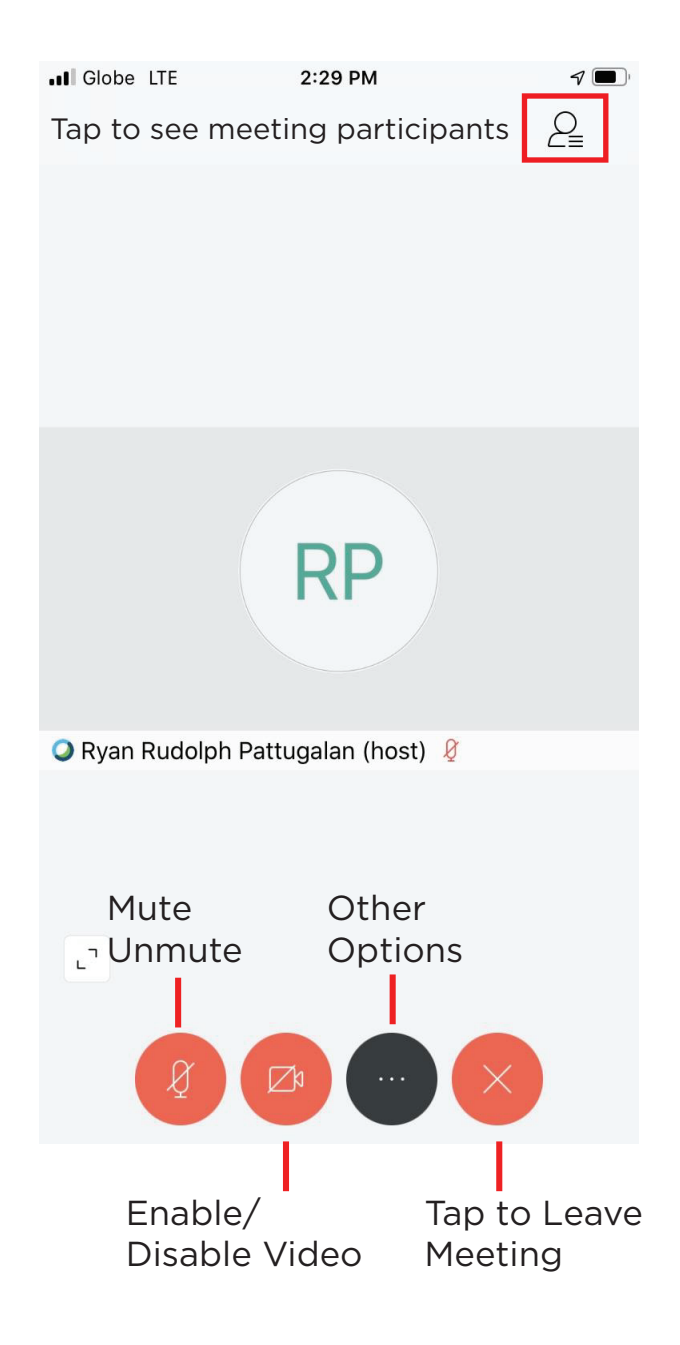